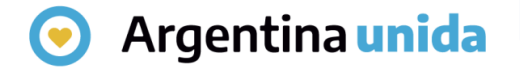

## **Trámites a Distancia - TAD**

# Cómo realizar el seguimiento de un trámite

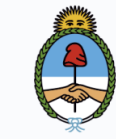

Jefatura de Gabinete de Ministros **Argentina** 

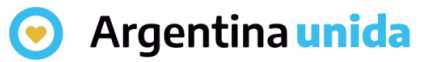

## Mis trámites

Al ingresar a la plataforma, en la solapa que se indica en la imagen, la persona usuaria puede consultar el **estado** de sus **trámites** o en los cuales sea poderdante, responder tareas y realizar presentaciones.

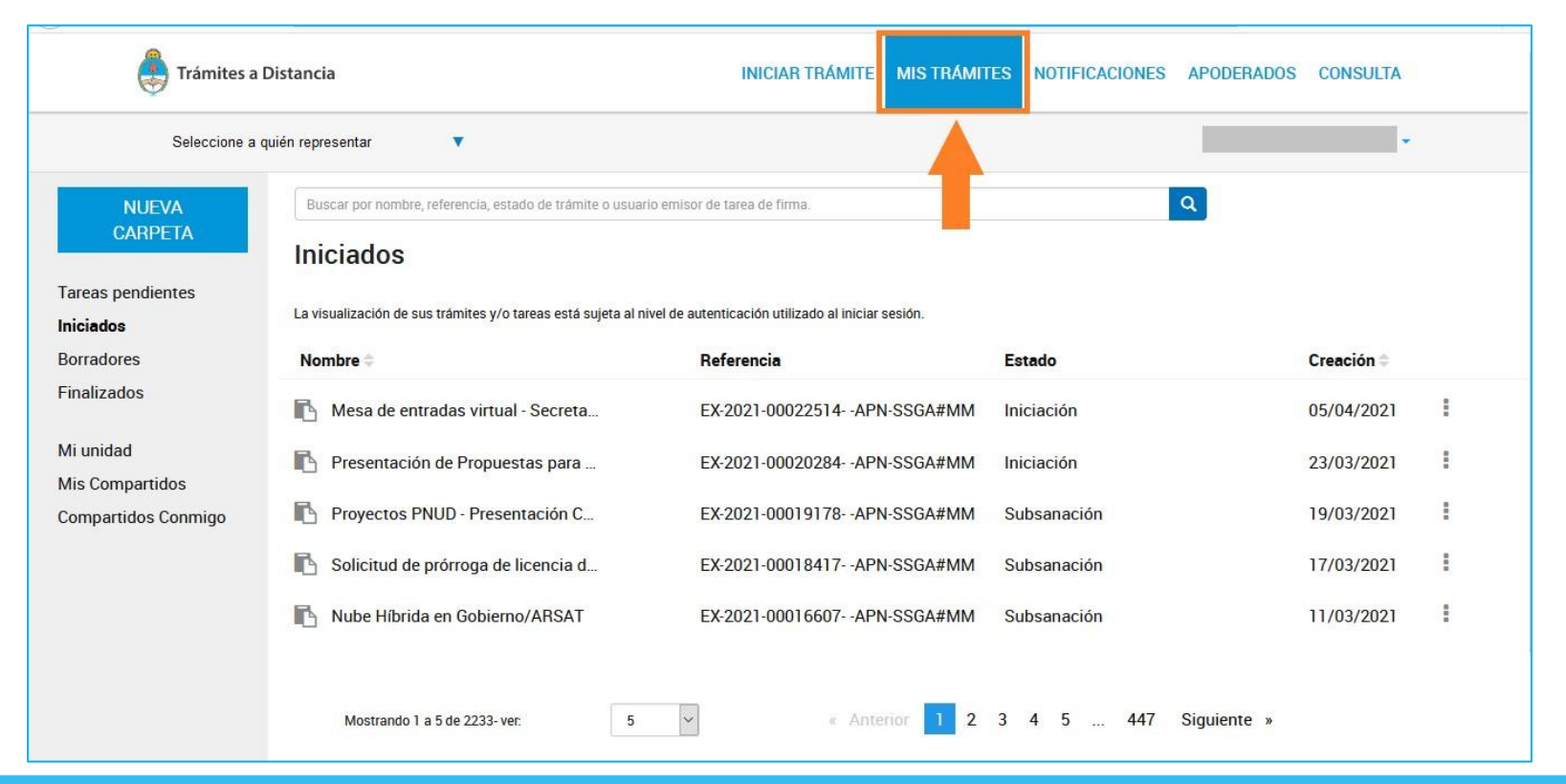

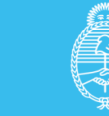

#### Argentina unida

## Mis trámites - Iniciados

En esta sección se listan todos los trámites que la persona usuaria haya iniciado en TAD, es decir, aquellos que tengan número de expediente y que estén en proceso.

| trámites a                   | Distancia                                                                                                    | INICIAR TRÁMITE MIS TRÁMIT       | ES NOTIFICACIONES | APODERADOS CONSULTA |  |  |
|------------------------------|----------------------------------------------------------------------------------------------------|----------------------------------|-------------------|---------------------|--|--|
| Seleccione a                 | quién representar 🔹 🔻                                                                                                    |                                  |                   |                     |  |  |
| NUEVA<br>CARPETA             | Buscar por nombre, referencia, estado de trâmite o usuari                                                                                  | io emisor de tarea de firma.     |                   | ٩                   |  |  |
| Tareas pendientes            | Tareas pendientes Iniciados La visualización de sus trámites y/o tareas está sujeta al nivel de autenticación utilizado al iniciar sesión. |                                  |                   |                     |  |  |
| Borradores                   | Nombre 🗢                                                                                                    | Referencia                       | Estado            | Creación 🗢          |  |  |
| Finalizados                  | Nesa de entradas virtual - Secreta                                                                                                    | EX-2021-00022514APN-SSGA#MM      | Iniciación        | 05/04/2021          |  |  |
| Mi unidad<br>Mis Compartidos | 陷 Presentación de Propuestas para                                                                                                    | EX-2021-00020284APN-SSGA#MM      | Iniciación        | 23/03/2021          |  |  |
| Compartidos Conmigo          | Proyectos PNUD - Presentación C                                                                                                    | EX-2021-00019178APN-SSGA#MM      | Subsanación       | 19/03/2021          |  |  |
|                              | Solicitud de prórroga de licencia d                                                                                                    | EX-2021-00018417APN-SSGA#MM      | Subsanación       | 17/03/2021          |  |  |
|                              | Nube Híbrida en Gobierno/ARSAT                                                                                                    | EX-2021-00016607APN-SSGA#MM      | Subsanación       | 11/03/2021          |  |  |
|                              | Mostrando 1 a 5 de 2233- ver: 5                                                                                                    | <ul> <li>Anterior 1 2</li> </ul> | 3 4 5 447         | Siguiente »         |  |  |

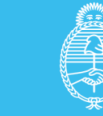

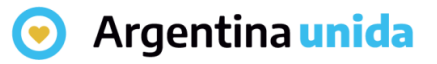

## Mis trámites – Iniciados

En el recuadro de **búsqueda**, la persona usuaria puede ingresar una palabra o nombre completo del trámite, referencia ingresada, estado del trámite o persona usuaria que envió la tarea, para filtrar información a consultar.

| Buscar por nombre, referencia, estado de trámite o usuario emisor de tarea de firma. | Q |
|--------------------------------------------------------------------------------------|---|
| Buscar por nombre, referencia, estado de trámite o usuario emisor de tarea de firma. | Q |

#### Descripción de las columnas:

| Nombre  Referencia Estado Creación |
|------------------------------------|
|------------------------------------|

- > Nombre: informa el tipo de trámite que se ha iniciado en TAD.
- > Referencia: indica el número de expediente.
- Estado: indica la instancia en la que se encuentra el expediente, este estado se modifica según el avance del trámite.
- > Creación: indica la fecha en la que se caratuló el expediente.

El orden de aparición de las columnas **Nombre** y fecha de **Creación**, se puede alterar con las flechas que se encuentran cercanas a las columnas.

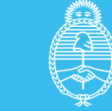

#### 🕤 Argentina unida

## Mis trámites – Iniciados - Acciones

Sobre la derecha de cada expediente se encuentra un ícono con tres puntos verticales Al presionar sobre los tres puntos, se despliegan las siguientes opciones:

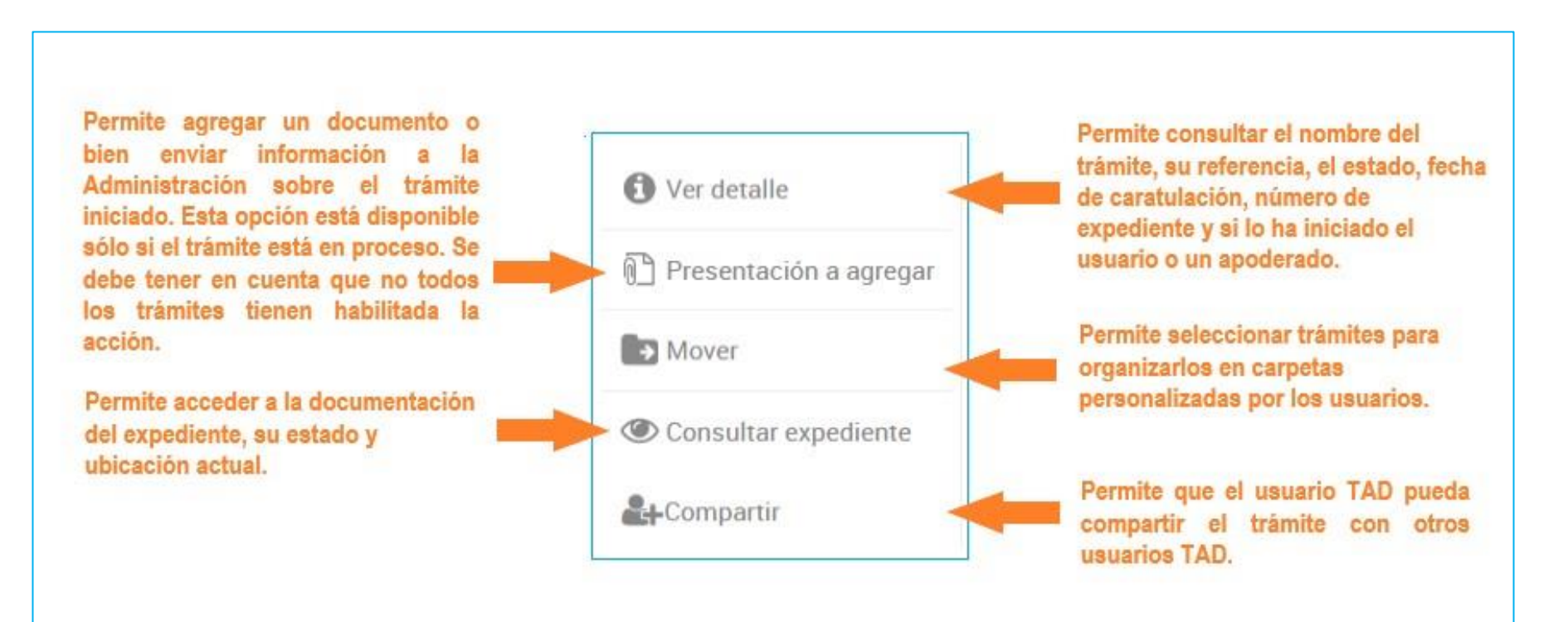

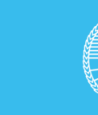

#### **O** Argentina unida

## Mis trámites – Tareas pendientes

En esta solapa la persona usuaria TAD puede **consultar y ejecutar** aquellas **tareas** que fueron enviadas a su cuenta o la de sus apoderados. Las tareas pueden ser enviadas por otras personas usuarias TAD o por la Administración.

| 뤚 Trámites a I                                              | Distancia                                                       | INICIAR TRÁMITE MIS TRÁMIT                                      | ES NOTIFICACIONES APODERADO | s consulta      |
|-------------------------------------------------------------|-----------------------------------------------------------------|-----------------------------------------------------------------|-----------------------------|-----------------|
| Seleccione a quién representar V PATRICIA IRENE GUILLERMO - |                                                                 |                                                                 |                             | ENE GUILLERMO 👻 |
| NUEVA<br>CARPETA                                            | Buscar por nombre, referencia, estado de trámite o usuario o    | emisor de tarea de firma.                                       | Q                           |                 |
| Tareas pendientes<br>Iniciados<br>Borradores                | La visualización de sus trámites y/o tareas está sujeta al nive | l de autenticación utilizado al iniciar sesión.<br>Referencia ⇔ | Estado 🗅                    | Creación 🖨      |
| Finalizados                                                 | Ratificación de Acuerdos Espontá                                | Formulario de Ingreso - Acuerdo esp                             | FIRMAR DOCUMENTO            | 18/06/2020      |
| Mi unidad<br>Mis Compartidos                                | 🖪 Plan de saneamiento - Programa d                              | Testing                                                         | SUBSANACION                 | 28/05/2020      |
| Compartidos Conmigo                                         | Certificado de ética profesional                                |                                                                 | PAGO                        | 21/01/2020      |
|                                                             | Copias y Testimonios                                            |                                                                 | PAGO                        | 27/12/2019      |
|                                                             | Inscripción de obra publicada - Edi                             |                                                                 | PAGO                        | 21/11/2019      |
|                                                             | Mostrando 16 a 20 de 53- ver: 5                                 | « Anterior 1 2                                                  | 3 4 5 11 Siguiente »        |                 |

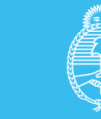

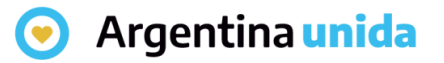

## Mis trámites – Tareas Pendientes

En el recuadro de **búsqueda**, la persona usuaria puede ingresar una palabra o nombre completo de la tarea para filtrar información a consultar.

| Buscar por nombre, referencia, estado de trámite o usuario emisor de tarea de firma. |              |          | ٩          |
|--------------------------------------------------------------------------------------|--------------|----------|------------|
| Descripción de las c                                                                 | olumnas:     |          |            |
| Nombre 🗘                                                                             | Referencia 🌩 | Estado 🖨 | Creación 🖨 |

- > Nombre: informa el tipo de trámite que se ha iniciado en TAD.
- Referencia: indica una descripción de la tarea a realizar.
- Estado: indica el tipo de tarea a realizar.
- Creación: indica la fecha en la que se envió la tarea.

El orden de aparición de las columnas **Nombre**, **Referencia**, **Estado** o **Creación**, se puede alterar con las flechas que se encuentran cercanas a las columnas.

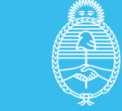

#### 🕤 Argentina unida

## Mis trámites – Tareas pendientes - Acciones

Sobre la derecha de cada tarea se encuentra un ícono con tres puntos verticales Al presionar sobre los tres puntos, se despliegan las diferentes opciones según la tarea:

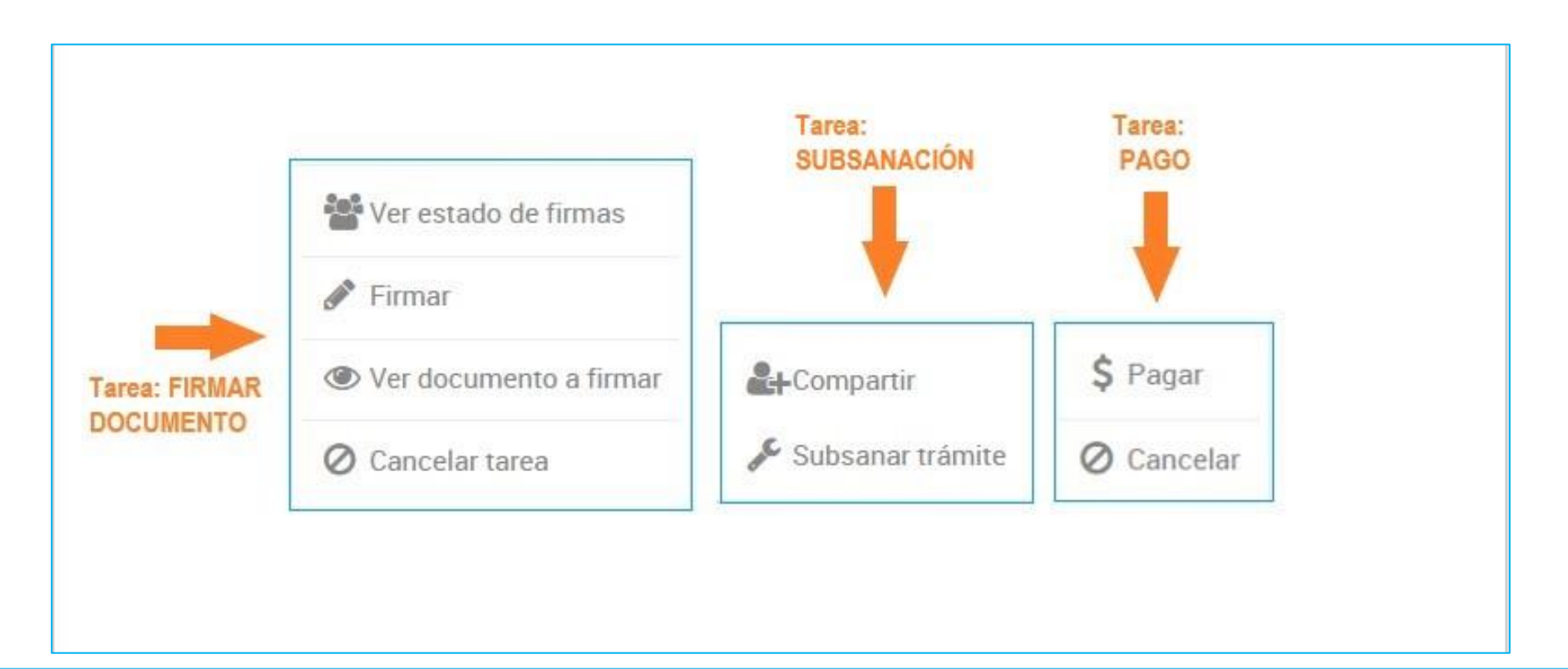

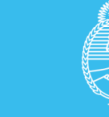

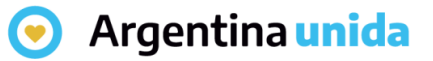

## Mis trámites – Borradores

En esta opción se encuentran los trámites que se iniciaron pero aún les queda alguna **tarea pendiente** de ejecución, ya sea porque la persona usuaria decidió continuar con la solicitud en otro momento o bien porque el trámite está **pendiente de la firma** de un documento, **pago** o alguna **otra actividad**.

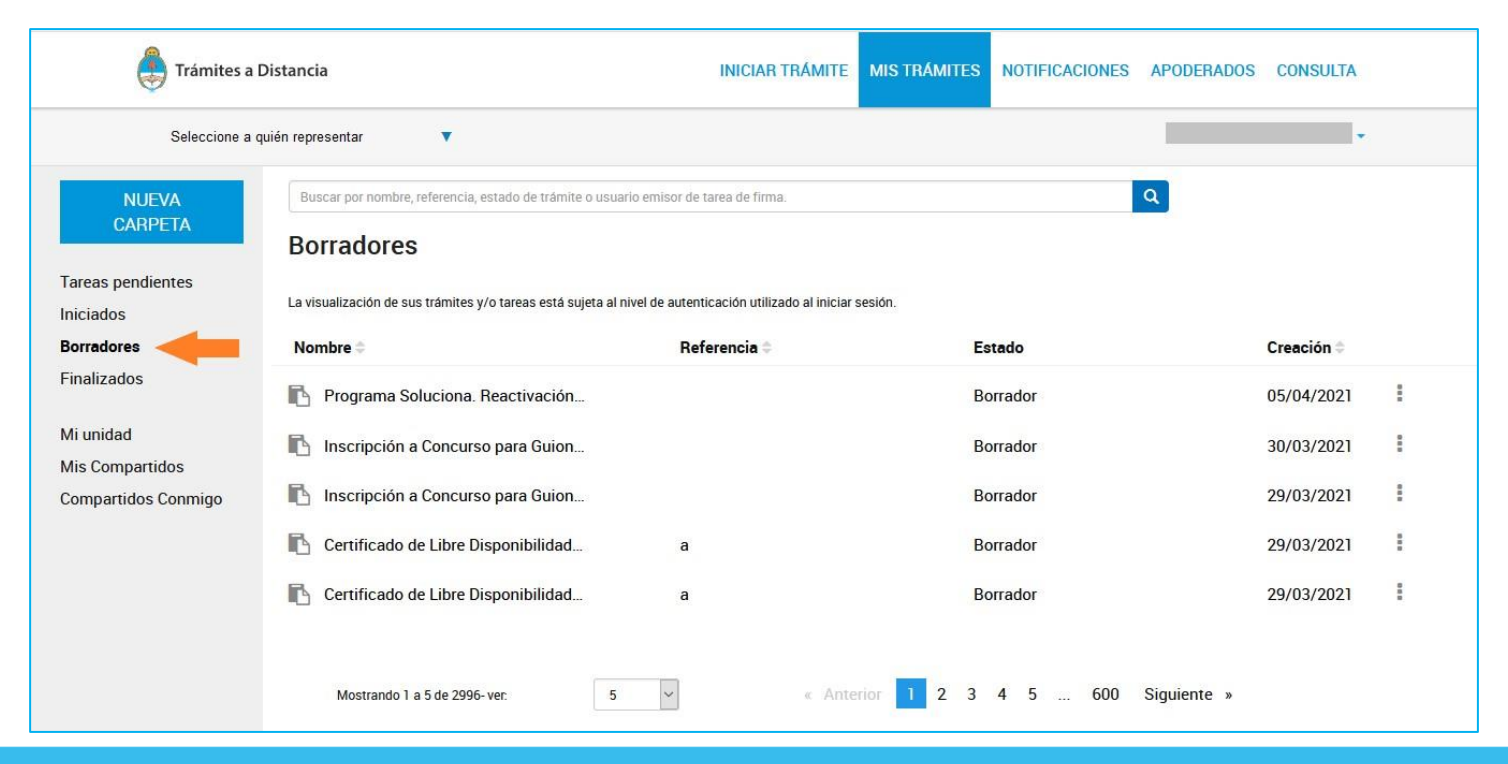

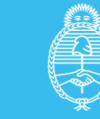

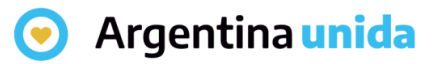

## Mis trámites – Borradores

En el recuadro de **búsqueda**, la persona usuaria puede buscar trámites en borrador.

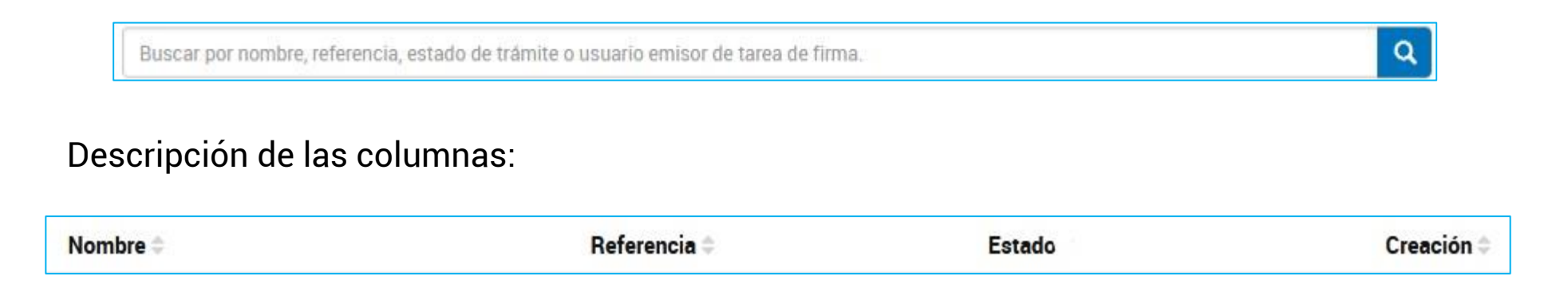

- > Nombre: informa el tipo de trámite que se ha iniciado en TAD.
- > Referencia: indica la referencia que se le ha indicado, si es que se ha solicitado su carga.
- **Estado**: si el trámite está en **Borrador** o el nombre de la tarea pendiente de ejecución.
- Creación: indica la fecha en la que se inició la solicitud.

El orden de aparición de las columnas **Nombre**, **Referencia** o **Creación**, se puede alterar con las flechas que se encuentran cercanas a las columnas.

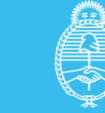

## 📀 Argentina unida

## Mis trámites – Borradores - Acciones

Sobre la derecha de cada tipo de estado de los borradores se encuentra un ícono con tres puntos verticales

Al presionar sobre los tres puntos, se despliegan las siguientes opciones:

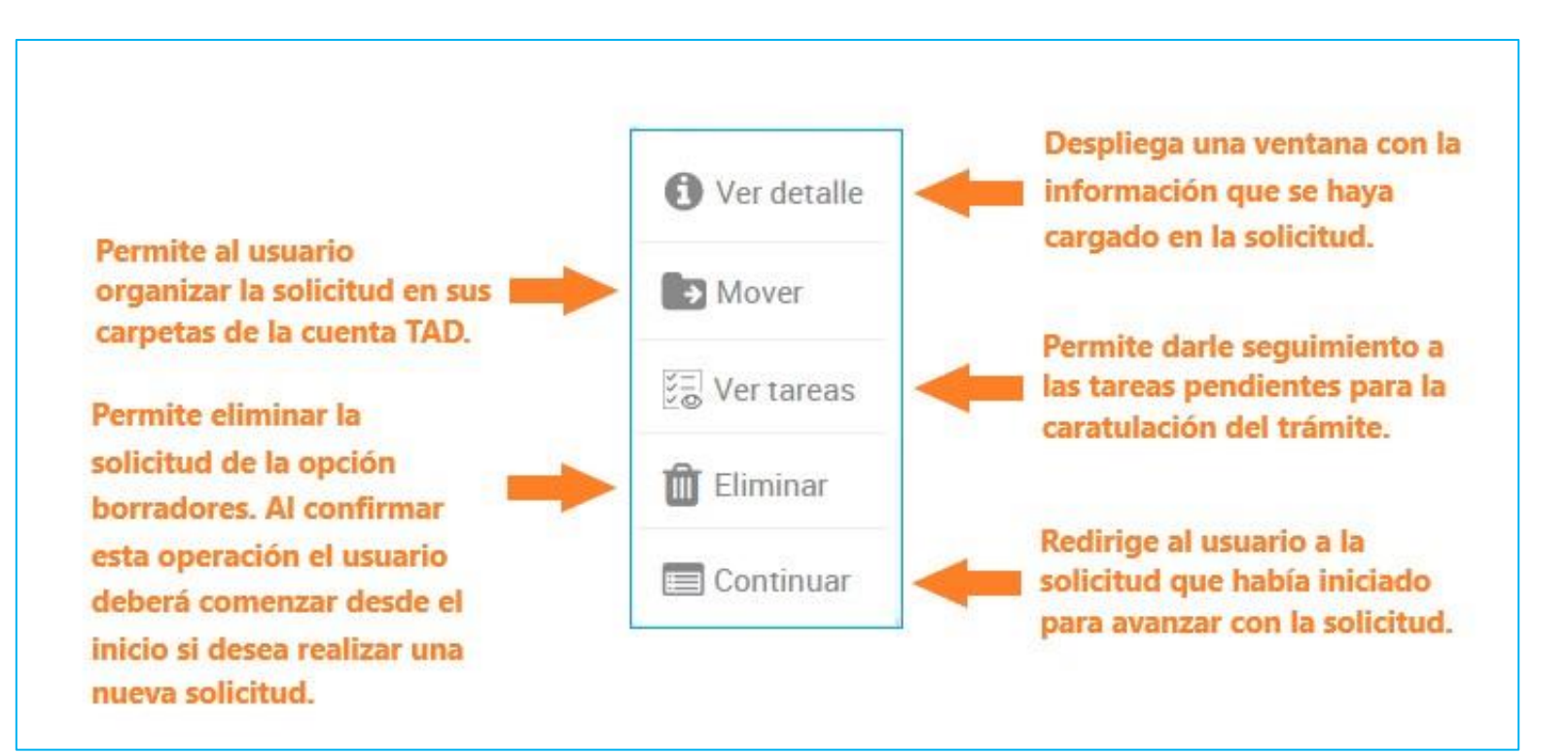

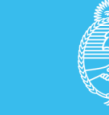

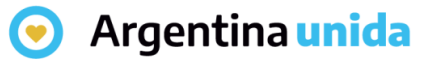

## Mis trámites – Finalizados

La persona usuaria encontrará en esta opción aquellos **trámites resueltos** por la Administración. Podrá consultar el contenido de los mismos pero ya no se podrá operar sobre ellos ya que son trámites que se enviaron a **Guarda Temporal** o **Archivo Definitivo**.

| trámites a l                                              | Distancia                                                                                                    | INICIAR TRÁMITE MIS TRÁMI   | TES NOTIFICACIONES | APODERADOS CONSULTA |   |
|-----------------------------------------------------------|----------------------------------------------------------------------------------------------------|-----------------------------|--------------------|---------------------|---|
| Seleccione a quién representar   PATRICIA IRENE GUILLERMO |                                                                                                    |                             |                    |                     |   |
| NUEVA<br>CARPETA                                          | Buscar por nombre, referencia, estado de trâmite o usuario                                                     | o emisor de tarea de firma. |                    | ٩                   |   |
| Tareas pendientes<br>Iniciados                            | La visualización de sus trámites y/o tareas está sujeta al nivel de autenticación utilizado al iniciar sesión. |                             |                    |                     |   |
| Borradores                                                | Nombre 🌩                                                                                                    | Referencia                  | Estado             | Creación 🖨          |   |
| Finalizados                                               | Autorización de importación de pr                                                                              | EX-2020-00113171APN-SSGA#MM | Archivo            | 17/04/2020          | : |
| Mi unidad<br>Mis Compartidos                              | Permiso experimental de servicios                                                                              | EX-2020-00104827APN-SSGA#MM | Guarda Temporal    | 08/04/2020          | : |
| Compartidos Conmigo                                       | Rendición de aportes no reembols                                                                               | EX-2020-00104286APN-SSGA#MM | Guarda Temporal    | 07/04/2020          | : |
|                                                           | Presentación de Declaración Jura                                                                               | EX-2020-00103378APN-SSGA#MM | Archivo            | 06/04/2020          | • |
|                                                           | 🚯 PAC Emergencia Empresas y Empr                                                                               | EX-2020-00100616APN-SSGA#MM | Archivo            | 03/04/2020          |   |
|                                                           | Mostrando 191 a 195 de 356- ver. 5                                                                             | × « Anterior 1              | 38 39 40 7:        | 2 Siguiente »       |   |

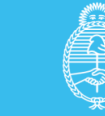

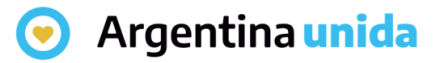

## Mis trámites – Finalizados

#### En el recuadro de búsqueda, la persona usuaria puede buscar trámites resueltos.

Buscar por nombre, referencia, estado de trámite o usuario emisor de tarea de firma.

#### Descripción de las columnas:

| Nombre ≑ | Referencia | Estado | Creación 🗘 |
|----------|------------|--------|------------|
|          |            |        |            |

- > Nombre: informa el tipo de trámite que se ha iniciado en TAD.
- Referencia: indica el número de expediente .
- Estado: el estado en el que se encuentra el expediente, en este caso se encontrarán en Guarda Temporal o Archivo definitivo.
- > Creación: indica la fecha en la que se caratuló el expediente.

El orden de aparición de las columnas **Nombre** o **Creación**, se puede alterar con las flechas que se encuentran cercanas a las columnas.

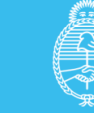

Q

#### 📀 Argentina unida

## Mis trámites – Finalizados - Acciones

Sobre la derecha de cada expediente finalizado se encuentra un ícono con tres puntos verticales

Al presionar sobre los tres puntos, se despliegan las siguientes opciones:

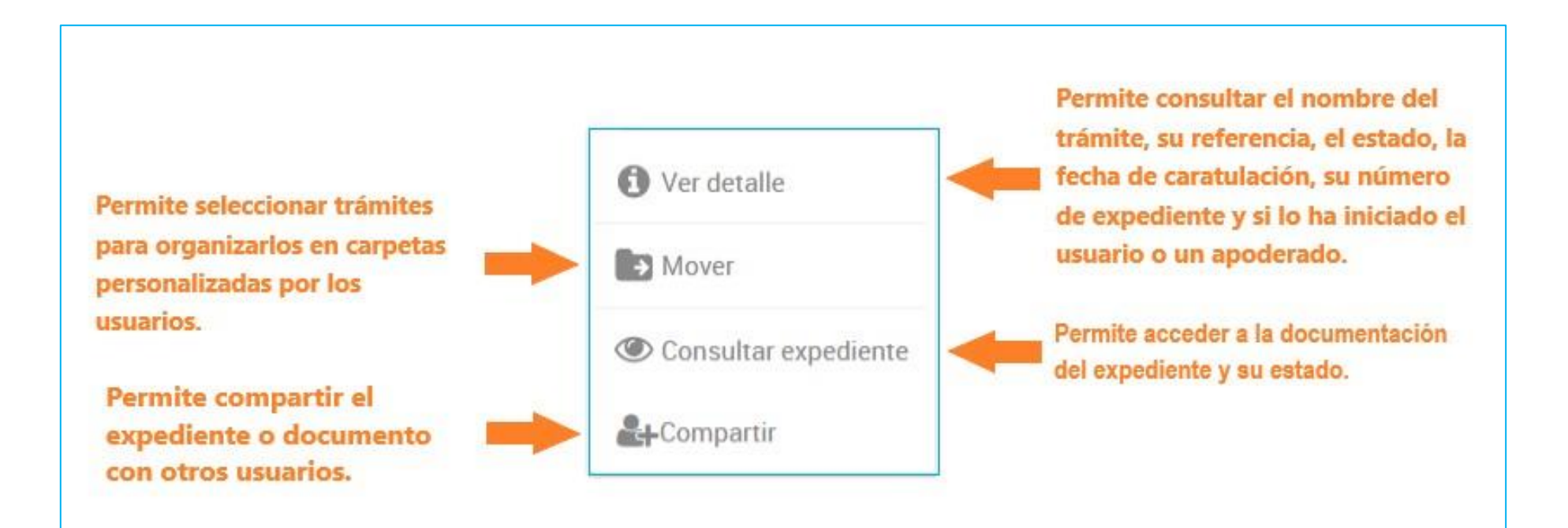

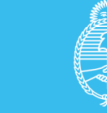